## Step By Step Schoolcomms Set-Up & Payments

1. Go to <u>www.schoolgateway.com</u> and the below page will display. This is also the site you go to make payments .

| Schoolgateway Keeping up with what's going on at school is easier than ever        | ? <u>Help</u> |
|------------------------------------------------------------------------------------|---------------|
| PAY MESSAGES TIMETABLE BEHAVIOUR ACHIEVEMENT ATTENDANCE ABOUT ME PUPIL PREMIUM     |               |
| EMAIL ADDRESS                                                                      |               |
| The email address that you enter must match the one registered with your school(s) |               |
| PIN LOGIN                                                                          |               |
| Forgotten your PIN?                                                                |               |
| 2. Click the "I'm a new user" hyperlink and the below screenshot will appear.      |               |

3. Enter the Email address and mobile phone number of the priority 1 contact of your child/children, and then click the "Send PIN" hyperlink.

| Schoolgateway Keeping up with what's going on at school is easier than ever                                                                                                  | ? Help |
|----------------------------------------------------------------------------------------------------|--------|
| PAY MESSAGES TIMETABLE DEHAVIOUR ACHIEVEMENT ATTENDANCE ABOUT ME FUPIL PREMIUM                                                                                               |        |
| Please enter the email address and mobile number that your school(s) contact you on and press the 'Send PIN' button. You will then be sent a new PIN number by text message. |        |
| MOBILE SEND PIN                                                                                                    |        |
|                                                                                                    |        |
|                                                                                                    |        |

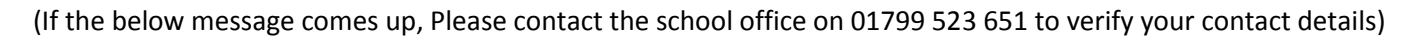

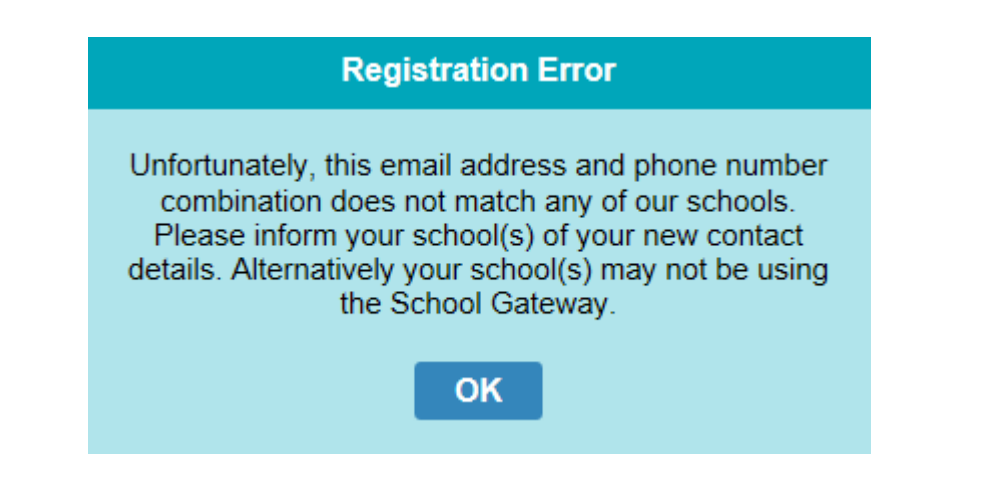

4. You will receive a PIN Number via text message, on the mobile number that you have provided to the school.

5. Enter your email and the PIN you received on your mobile into the correct boxes and then click "Login".

6. You are now signed up for Schoolcomms & can make online payments for lunch, trips & other school activities.

| Schoolgateway                                                          | Welcome,   <u>Change PIN</u>   <u>Sign o</u> |
|------------------------------------------------------------------------|----------------------------------------------|
| Child 1                                                                | HOME PAYMENT HISTORY ABOUT ME SCHOOL DETAIL  |
| R a Butler Junior School<br>Year 6<br>Class 6 Philip Pullman           | RA Butler Academy                            |
| PAYMENTS<br>2 payment items<br>available LUNCH MONEY<br>E11.40 balance |                                              |
| Child 2<br>R a Butler Junior School<br>Year 4<br>Class 4 Anne Fine     | RA Butler Academy                            |
|                                                                        |                                              |
| PAYMENTS<br>2 payment items<br>available                               |                                              |
| SCHOOL GATEWAY MOBILE                                                  |                                              |

When you login a screen like this will appear, with your child/children's names. Circled is where your child's lunch balance is shown.

Items available to pay are in the payments tab.

| Schoolgateway                                     |                                                                                |                                     | olgateway                           |                            |                             | <u>e PIN   Sign out</u> |
|---------------------------------------------------|--------------------------------------------------------------------------------|-------------------------------------|-------------------------------------|----------------------------|-----------------------------|-------------------------|
| ome > Payments                                    |                                                                                |                                     | HOME                                | PAYMENT HISTORY            | ABOUT ME S                  | SCHOOL DETAILS          |
| You                                               |                                                                                |                                     |                                     |                            |                             | <b>T</b> 13             |
| Payments for<br>Select items to<br>changes to you | or R a Butler Junior Sc<br>view their details and add the<br>r basket content. | hool<br>m to your basket or to make |                                     | RA Bu                      | tler Acade                  | my                      |
|                                                   |                                                                                |                                     |                                     |                            |                             |                         |
| In basket?                                        | Item                                                                           | For                                 | Due                                 | Instalme                   | ent Am                      | ount                    |
| In basket?                                        | Item<br>Dinner Money (Min £11)                                                 | For<br>Child 1                      | Due<br>17 July 2015                 | Instalme                   | ent Am<br>£11               | 10 <b>unt</b>           |
| In basket?<br>Add<br>Add                          | Item<br>Dinner Money (Min £11)<br>Dinner Money (Min £11)                       | For<br>Child 1<br>Child 2           | Due<br>17 July 2015<br>17 July 2015 | Instalme<br>5 1/1<br>5 1/1 | ent Am<br>£11<br>£11        | 1.00                    |
| In basket?<br>Add<br>Add                          | Item<br>Dinner Money (Min £11)<br>Dinner Money (Min £11)                       | For<br>Child 1<br>Child 2           | Due<br>17 July 2019<br>17 July 2019 | Instalme<br>5 1/1<br>5 1/1 | ent Am<br>£11<br>£11        | 1.00                    |
| In basket?<br>Add<br>Add                          | Item<br>Dinner Money (Min £11)<br>Dinner Money (Min £11)                       | For<br>Child 1<br>Child 2           | Due<br>17 July 2019<br>17 July 2019 | Instalme<br>5 1/1<br>5 1/1 | ent Am<br>£11<br>£11        | t.00<br>t.00            |
| In basket?                                        | Item   Dinner Money (Min £11)   Dinner Money (Min £11)                         | For<br>Child 1<br>Child 2           | Due<br>17 July 2019                 | Instalme<br>5 1/1<br>5 1/1 | ent Am<br>f11<br>f11<br>f11 |                         |

When you click the "Payments" Hyperlink the above screen will show. Here you can pay for multiple transactions for multiple children (as long as they are in the same school).

To make a payment click the "ADD" button next to the item you wish to pay for.

| Dinner Money (Mi     | n £11) 🔹             |
|----------------------|----------------------|
| Please review the de | etails below.        |
| For:                 | Child 1              |
| Due Date:            | 17 July 2015         |
| Amount: *            | £ 44.20              |
| Instalment:          | 1 of 1               |
|                      | Cancel Add to Basket |
|                      |                      |

Dinner money payments – Type in the amount you wish to pay then "Add to Basket" (The minimum payment is £11)

|                                                                                                    | HOME PAYMENT HISTORY ABOUT ME SCHOOL DETA |
|----------------------------------------------------------------------------------------------------|-------------------------------------------|
| lome > Payments > Basket                                                                                     |                                           |
| You                                                                                                    |                                           |
| Payments Summary<br>Please review the items in your basket and confirm that all of the detai<br>are correct. | RA Butler Academy                         |
| Press Checkout in order to enter your payment details.                                                       |                                           |
| Item For                                                                                                    | Consent Comment Amount                    |
| Dinner Money (Min £11) (1/1) Child 1                                                                         | £44.20                                    |
| Dinner Money (Min £11) (1/1) Child 2                                                                         | £14.00                                    |
| Total Amount                                                                                                 | £58.20                                    |
|                                                                                                    | Return to the list of payments Proceed    |
| SCHOOL GATEWAY MOBILE<br>School Gateway is just a touch away. Get the app.                                   | App Store                                 |
|                                                                                                    |                                           |
|                                                                                                    |                                           |
|                                                                                                    | mont dotails on scroon                    |